Tender Loving Care

# Casual Staff Email Portal and Web Services

Staff Mailbox Personalisation

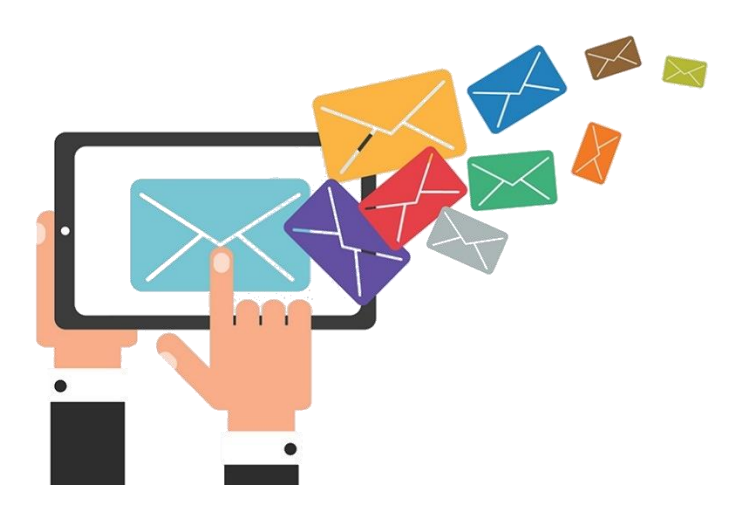

Document Version: 1.a / Oct 2022

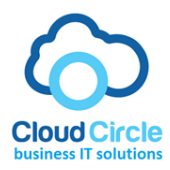

prepared by: Ali A Jabein ali@cloudcircle.com.au Cloud Circle IT

# Table of Contents

| Important Information                                       | 3  |
|-------------------------------------------------------------|----|
| Staff Webmail Access                                        | 3  |
| For IT support:                                             | 3  |
| Staff Webmail Access                                        | 4  |
| Staff webmail login page                                    | 5  |
| User mailbox                                                | 6  |
| Logging Out                                                 | 7  |
| Configuring mailbox for Windows Mail or for a mobile device | 8  |
| Changing your Password                                      | 9  |
| Adding a Signature                                          | 11 |

### Important Information

NOTE: Always Logout of the system when done, and NEVER SAVE your login and password on untrusted computers and devices!!!

Staff Webmail Access

#### https://tlcstaff.com.au

login: use your assigned email address and password

For IT support:

Contact your TLC supervisor / HR team / or the TLC IT team

# Staff Webmail Access

#### https://tlcstaff.com.au/

To make staff access easy, we have created a simple welcome page that directs staff to access their webmail and other future services that would be useful for staff for quick access.

Simply click the image in the welcome page. Staff are required to provide a valid email address and password.

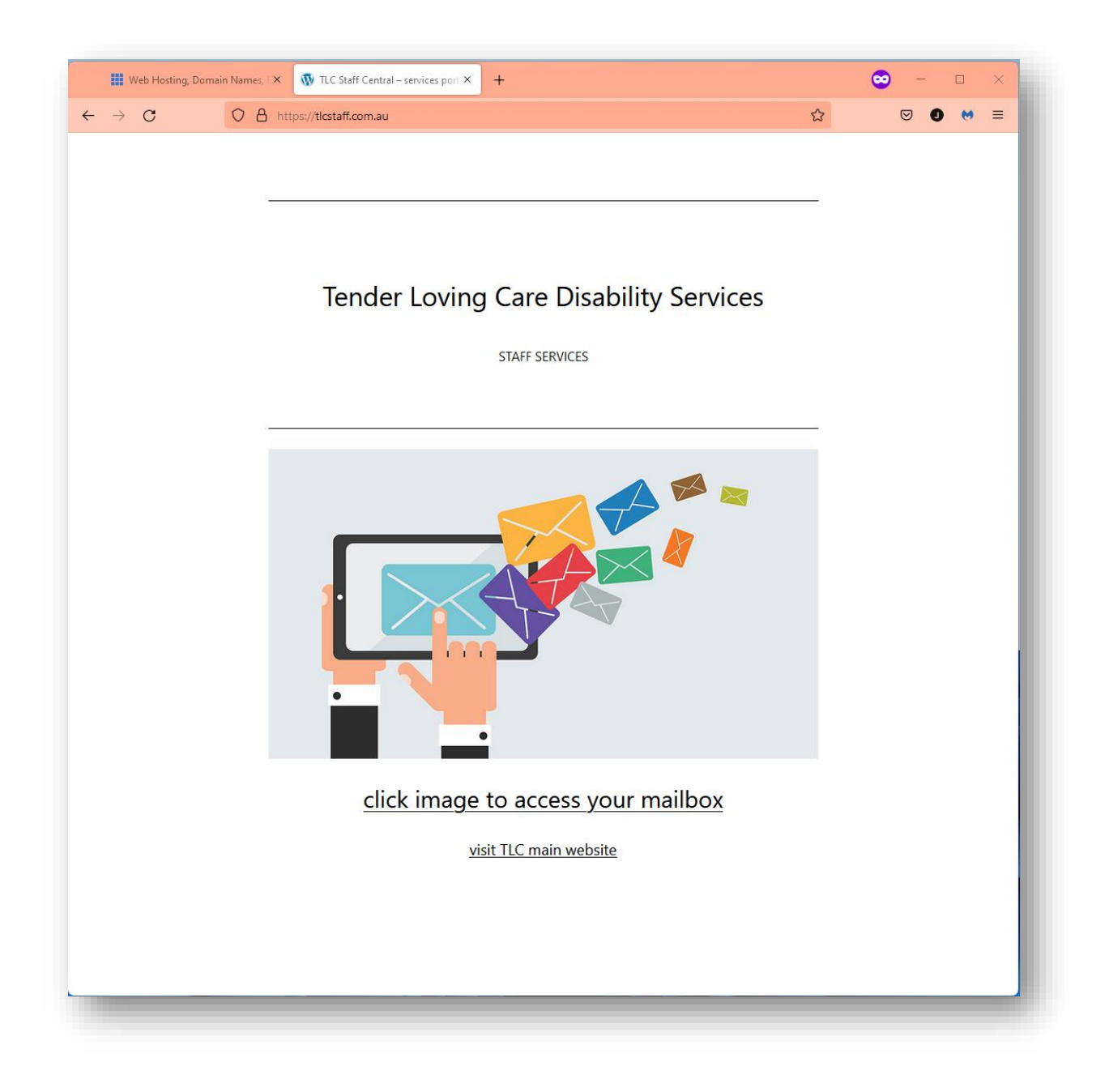

# Staff webmail login page

Provide valid email address and password. The email MUST be valid for the domain name(s) being registered and hosted on this platform. As of the day of publishing this document, the following domains are registered: tlcstaff.com.au and tlcstaff.au.

| Bluehost Portal                                 | × CP Webmail Login × +                                                                                                    |   | 😄 – 🗆 🛛 |
|-------------------------------------------------|----------------------------------------------------------------------------------------------------|---|---------|
| $\leftarrow \  \  \rightarrow \  \  \mathbf{G}$ | O A 🕶 https://tlcstaff.com.au:2096                                                                                                    | ☆ | ☑ 0 ल ≡ |
|                                                 | Image: Descent and the set of the set of the |   |         |
|                                                 | Reset Password                                                                                                    |   |         |
|                                                 | English تعریبة български čeština dansk Deutsch Еλληνικά español                                                                                                    |   |         |
|                                                 | Copyright© 2022 cPanel, LL.C.<br>Privacy Policy                                                                                                    |   |         |

# User mailbox

This is a fully featured mailbox, along with Calendar and Contacts address book.

Mail delivery is in real time.

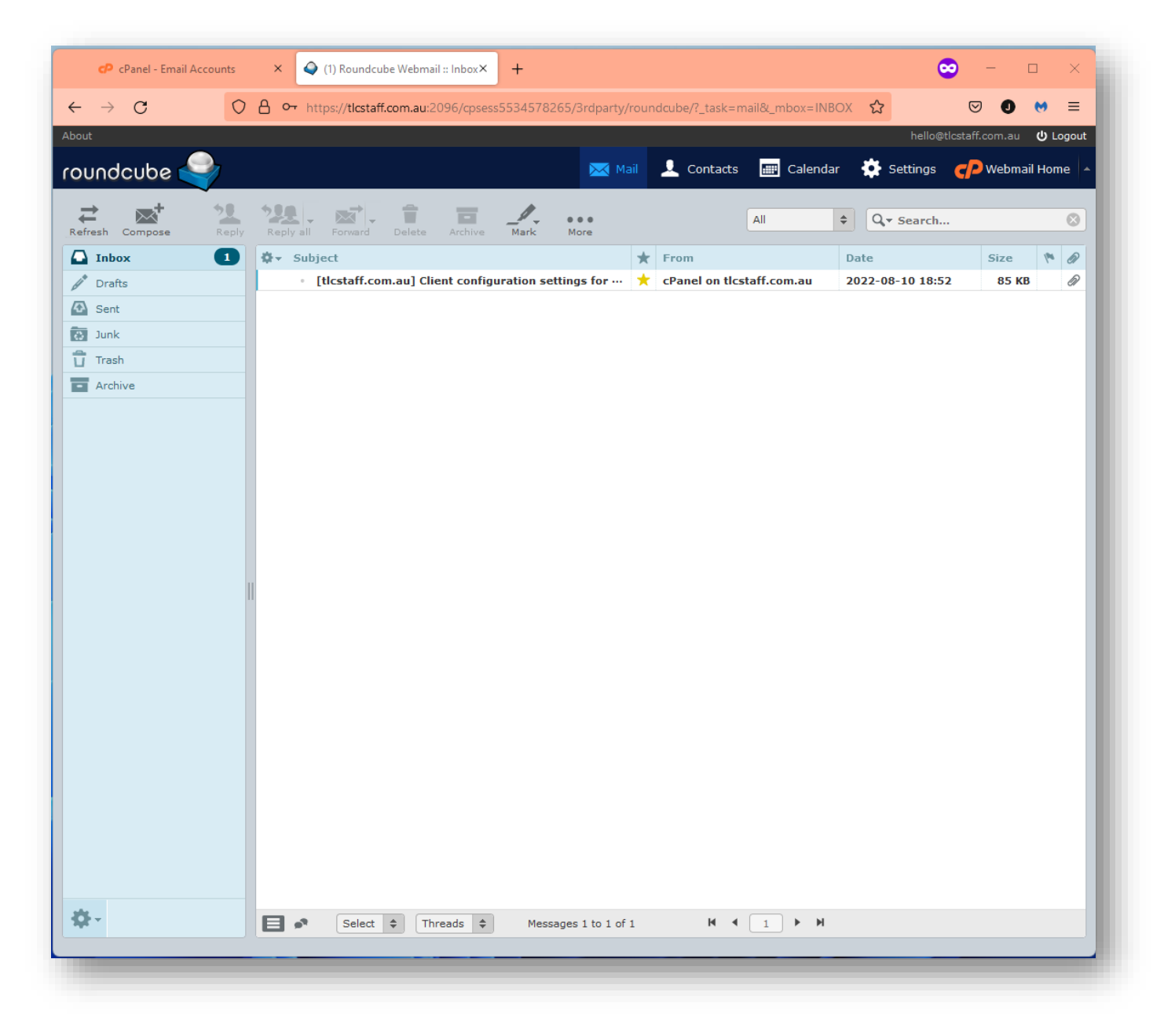

# Logging Out

It is important that staff do LOGOUT and CLOSE the browser when finished accessing their email. Leaving email open in browser pose security risks to the information being open to abuse or unauthorised access.

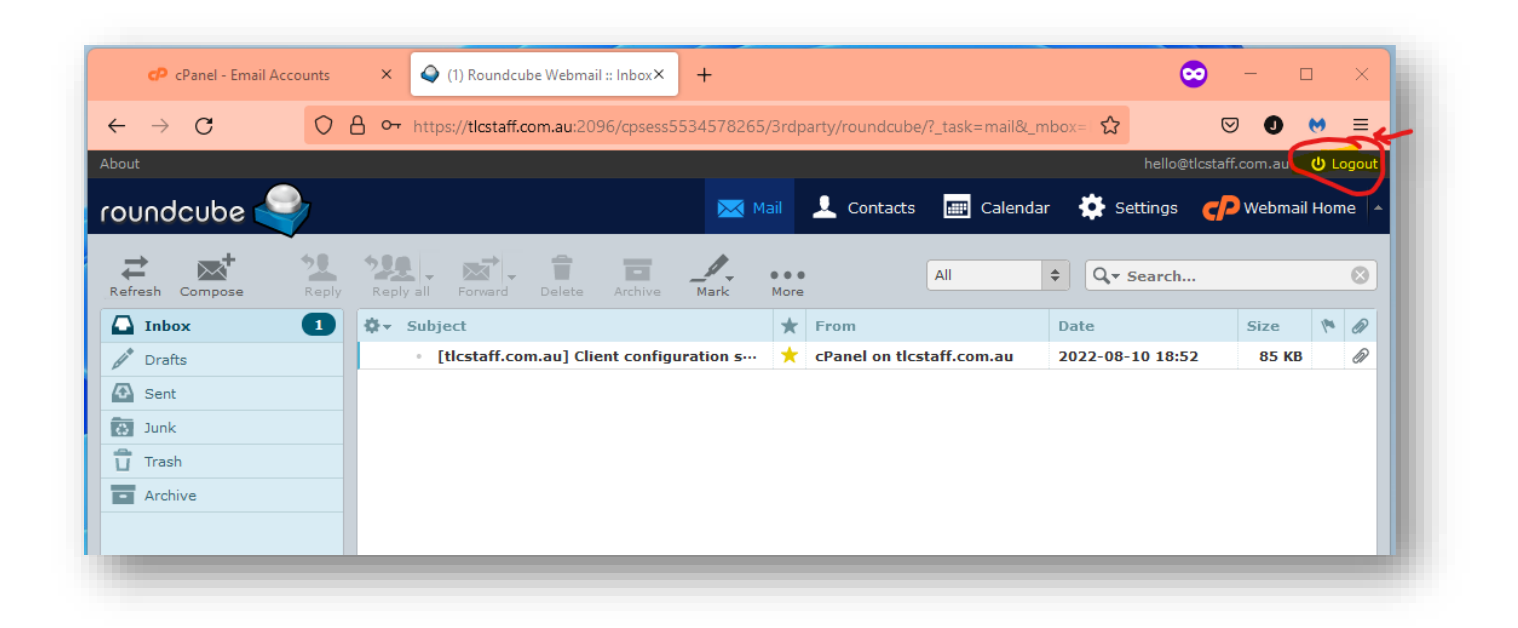

# Configuring mailbox for Windows Mail or for a mobile device

Staff can configure email onto their Desktop/Laptop computer or on a mobile device (Android/Apple)

Simply start the setup process for a new email account. For Windows computers, the settings would be automatically retrieved when staff provide the valid email address and password. If prompted for additional details, specify the mail server type **IMAP**.

Example below:

| Mail Client Manual Settings           |                                                       |  |  |  |
|---------------------------------------|-------------------------------------------------------|--|--|--|
| Secure SSL/TLS Settings (Recommended) |                                                       |  |  |  |
| Username:                             | hello@tlcstaff.com.au                                 |  |  |  |
| Password:                             | Use the email account's password.                     |  |  |  |
| Incoming Server:                      | mail.tlcstaff.com.au<br>IMAP Port: 993 POP3 Port: 995 |  |  |  |
| Outgoing Server:                      | mail.tlcstaff.com.au<br>SMTP Port: 465                |  |  |  |

### Changing your Password

You can change your email password at any time or when required.

To change your email password, first login to your email. on the top-right corner, click Webmail Home.

On the Webmail main screen, click Password & Security as shown in 2<sup>nd</sup> picture below.

Enter your new preferred password OR click Password Generator to create a random password, then click Save.

Please note: password must meet minimum security level to be accepted. A green bar will show below the password to indicate acceptable password strength as you type. (see 3<sup>rd</sup> picture below).

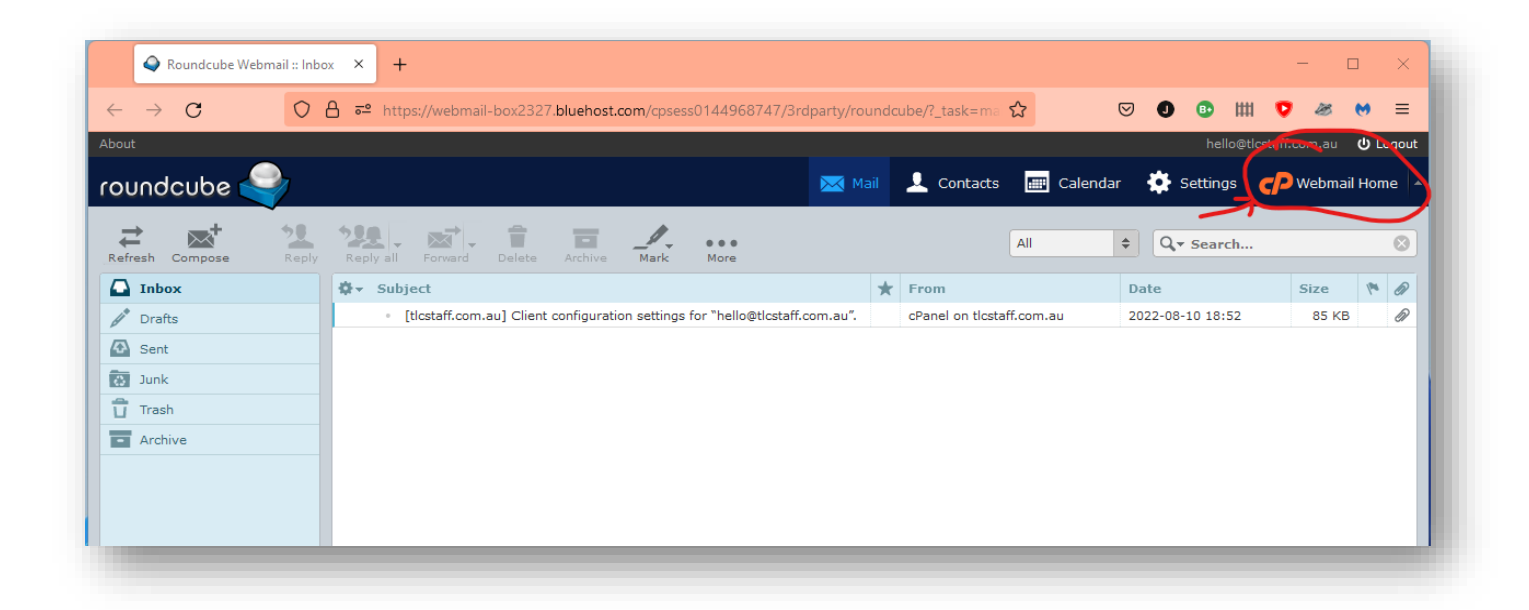

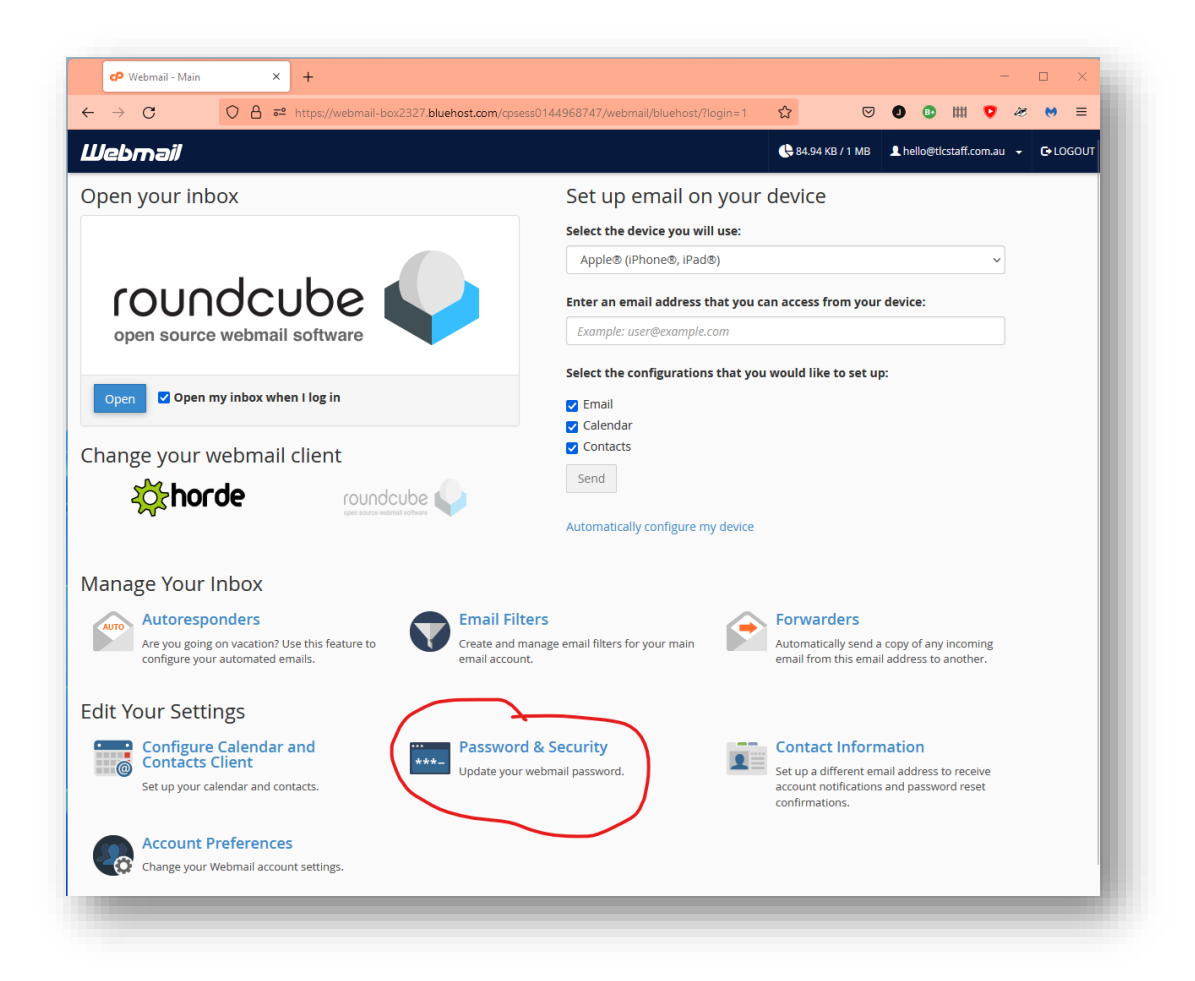

| CP Webmail - Password & Security × +                         |                            |
|--------------------------------------------------------------|----------------------------|
| ← → C O A = ∽ https://webmail-box2327.bluehost.com/cpsess014 | 4968747/webmail/bluehost/m |
| Webmail                                                      |                            |
| Password & Security                                          |                            |
| Enter a new password for this account. New Password          |                            |
| Confirm New Password                                         |                            |
| Password Strength <b>9</b>                                   |                            |
| Save                                                         | Password Generator         |
| <b>Panel</b> 102.0.23                                        |                            |

# Adding a Signature

You can add or update an email signature as follows:

From your Inbox view, click Settinngs.

On the left-side pane, click Identities, then click your email address in middle pane.

Enter your personalised details in the "Edit Identity" box and click Save.

| 🕫 cPanel - Email Accounts           | × 💊 Roundcube Webmail :: Identitie ×                                              | + - • ×                                                                                   |
|-------------------------------------|-----------------------------------------------------------------------------------|-------------------------------------------------------------------------------------------|
| $\leftarrow \rightarrow \mathbf{C}$ | nttps://webmail-box2327.bluehost.co                                               | om/cpsess0144968747/3rdparty/roundcube/?_task= 🏠 🛛 💿 🔮 🗰 👽 🛷 帐 🚍                          |
| roundcube 🍣                         |                                                                                   | hello@tlcstaff.com.au 🙂 Logout                                                            |
| Settings                            | Identities                                                                        | Edit identity                                                                             |
| Preferences                         | TLC IT Support <hello@tlcstaff.com< td=""><td>Settings</td></hello@tlcstaff.com<> | Settings                                                                                  |
| Identities                          | 3                                                                                 | Display Name TLC IT Support                                                               |
| Responses 2                         |                                                                                   | Email hello@tlcstaff.com.au                                                               |
|                                     | Organization Tender Loving Care Disability Services Pty Ltd                       |                                                                                           |
|                                     | Reply-To                                                                          |                                                                                           |
|                                     | Bcc                                                                               |                                                                                           |
|                                     | Set default                                                                       |                                                                                           |
|                                     |                                                                                   | Signature                                                                                 |
|                                     |                                                                                   | Signature II Support Team<br>Tender Loving Care Disability Services<br>Bankstown NSW 2200 |
|                                     | HTML signature                                                                    |                                                                                           |
|                                     |                                                                                   | Save 4                                                                                    |

----- end of document -----